ライススキャンご利用マニュアル <データ管理用アプリ>

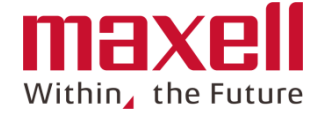

# 本 **<データ管理用アプリ>** は測定したデータの閲覧、ダウンロード、 ほ場の登録・編集などで使用するWebアプリです。 URL: <u>https://service-rs.maxell.co.jp/</u> 以下機能をご利用ください。

<u>1</u><u>ログイン</u> 2機能説明

6

7

- 3 <u>測定データを閲覧する</u>
- 4 <u>測定データをダウンロードする</u>
- 5 <u>レポートを作成する(csvファイルで出力する)</u>

<u>結果を比較する</u>

- <u>ほ場を管理する</u>
- 8 <u>管理メニュー</u>
- 8-1 作物品種編集(登録・削除)
   8-2 パスワード変更

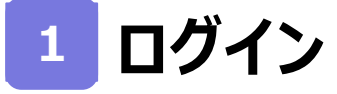

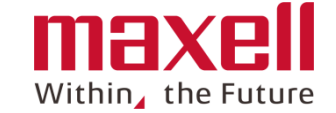

### 1.【ライススキャン データ管理用アプリ】 (以下URL) にアクセスします <u>https://service-rs.maxell.co.jp</u>

## 2. ログイン画面にIDとパスワードを入力します。入力後、 «ログイン»をクリックします。

| こ利用者                                                     | ID欄                                                     | パスワード欄                                 |
|----------------------------------------------------------|---------------------------------------------------------|----------------------------------------|
| ご契約者様(管理者様)                                              | 契約者ID(ご登録時にメールの記<br>載:aaから始まる6ケタの文字列)<br>またはご登録のメールアドレス | ご登録時に設定されたパスワード                        |
| ご利用者様(測定者様)                                              | デバイスID (個装ケースおよび取扱<br>説明書に記載)                           | 個装ケースおよび取扱説明書に記載のパス<br>ワードまたは変更後のパスワード |
| <ul> <li>● ライススキャンWeb</li> <li>← → C ① 保護されてい</li> </ul> | × +<br>☆(通信   riœscan.maxell.co.jp/Rice···              |                                        |
|                                                          | ログイン<br>root 🛛                                          | 契約者ID(メールアドレス)<br>またはデバイスID            |
|                                                          | <br>ログイン<br>クリ                                          | ック<br>メンテト                             |

2

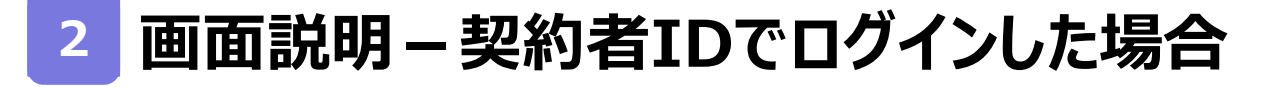

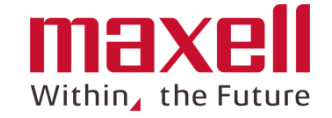

3

#### ■ データ検索表示、ダウンロード、データ比較、ほ場管理およびユーザー管理(パスワード 変更および作物品種編集)ができます。

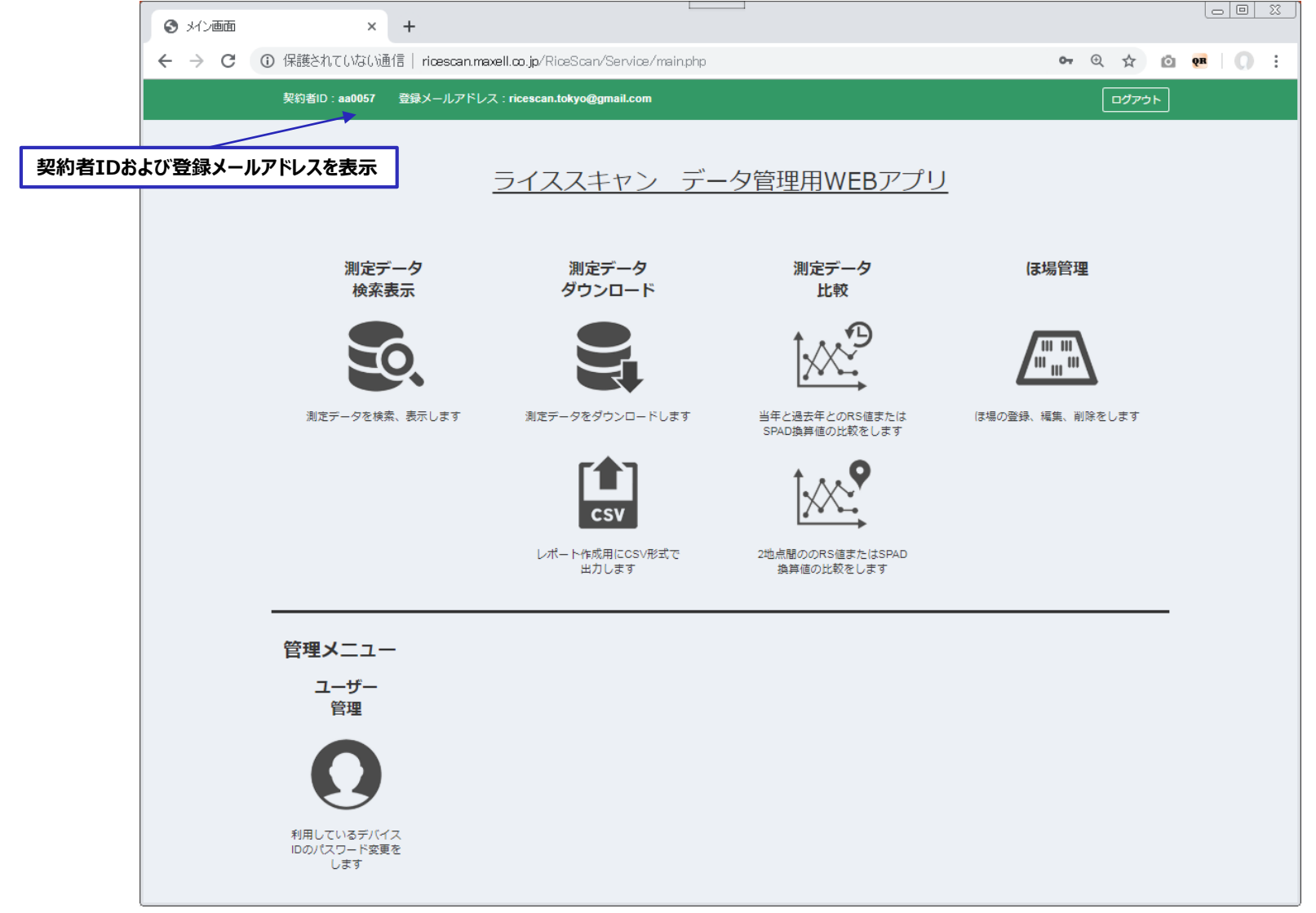

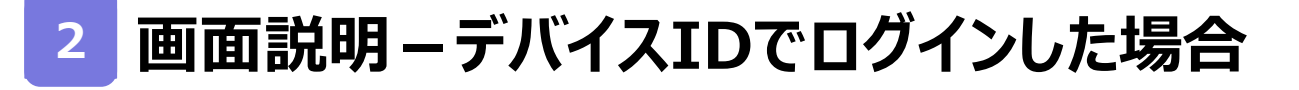

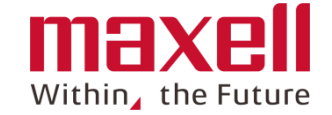

4

### ■ データ検索表示、ダウンロード、データ比較、ほ場管理ができます。

| <ul> <li>৬</li> </ul>                  | × +                   |                                       |                                      |                     |
|----------------------------------------|-----------------------|---------------------------------------|--------------------------------------|---------------------|
| $\ \ \leftarrow \ \ \rightarrow \ \ G$ | ① 保護されていない通信   ricesc | an.maxell.co.jp/RiceScan/Service/m    | ain.php                              | ⊕ ☆ 🙆 💀 💭 🗄         |
|                                        | ログインID:test010        |                                       |                                      |                     |
|                                        | <u>ライ</u>             | ススキャン デー                              | -タ管理用WEBア                            | <u>プリ</u>           |
|                                        | 測定データ<br>検索表示         | 測定データ<br>ダウンロード                       | 測定データ<br>比較                          | ほ場管理                |
|                                        | 50.                   |                                       |                                      |                     |
|                                        | 測定データを検索、表示しま<br>す    | 測定データをダウンロードし<br>ます                   | 当年と過去年とのRS値また<br>は<br>SPAD換算値の比較をします | ほ場の登録、編集、削除をし<br>ます |
|                                        |                       | <b>CSV</b><br>レポート作成用にCSV形式で<br>出力します | 2地点間ののRS値または<br>SPAD<br>換算値の比較をします   |                     |

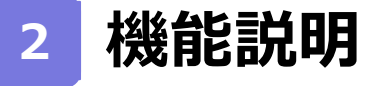

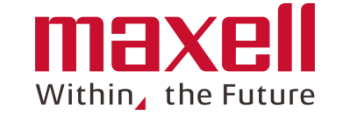

- 1. 本アプリのメニュー機能を示します。
- 2. 契約者IDでログインした場合は、全機能、デバイスIDでログインした場合はユーザー 管理を除いたメニューが表示されます。

| רב־א          | 内容                             | 契約者IDで<br>ログイン | デバイスIDで<br>ログイン |
|---------------|--------------------------------|----------------|-----------------|
| 1.測定データを表示する  |                                |                |                 |
| 測定データ検索       | 測定データを検索し、表示を行います。             | $\bigcirc$     | $\bigcirc$      |
| 2.測定データをダウンロー | ・ドする                           |                |                 |
| 測定データダウンロード   | 測定データを検索し、表示及びダウンロードを行います。     | $\bigcirc$     | $\bigcirc$      |
| レポート作成        | レポート作成用のCSVファイルの出力を行います。       | $\bigcirc$     | $\bigcirc$      |
| 3.測定データを比較する  |                                |                |                 |
| 過去データ比較       | 当年と過去の葉色値またはSPAD値の比較を行いま<br>す。 | 0              | 0               |
| 測定地点間データ比較    | 2地点間で葉色値またはSPAD値の比較を行います。      | 0              | $\bigcirc$      |
| 4.ほ場情報を登録する   |                                |                |                 |
| ほ場管理          | ほ場の登録、編集、削除を行います。              | $\bigcirc$     | $\bigcirc$      |
| 5.管理メニュー      |                                |                |                 |
| ユーザー管理        | ユーザーのパスワードおよび作物品種の編集ができま<br>す  | 0              | ×               |
|               | 3                              | 主) () は画面に表示、  | ×は画面非表示         |

©All Rights Reserved, Copyright 2019 Maxell, Ltd.

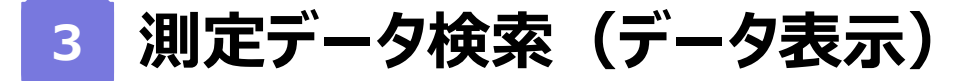

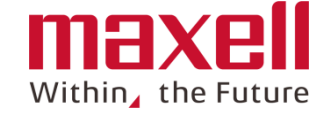

#### 1. 保存されたデータを検索し、画面に表示します。設定後《検索》をクリックします。

・期間:年月日で範囲を指定します。(指定しない場合は全件出力します)
 ・ほ場:検索したいほ場を指定します。(指定しない場合は全ほ場出力します)
 ・ユーザーID:デバイスIDでログインした場合は、デバイスIDを表示します。
 契約者IDでログインした場合、同契約者IDに紐付いたデバイスIDのリストを表示、選択できます。
 (指定しない場合は契約者IDに紐づいた全デバイスIDを出力します。)

・データ種別: 測定データを選択します。

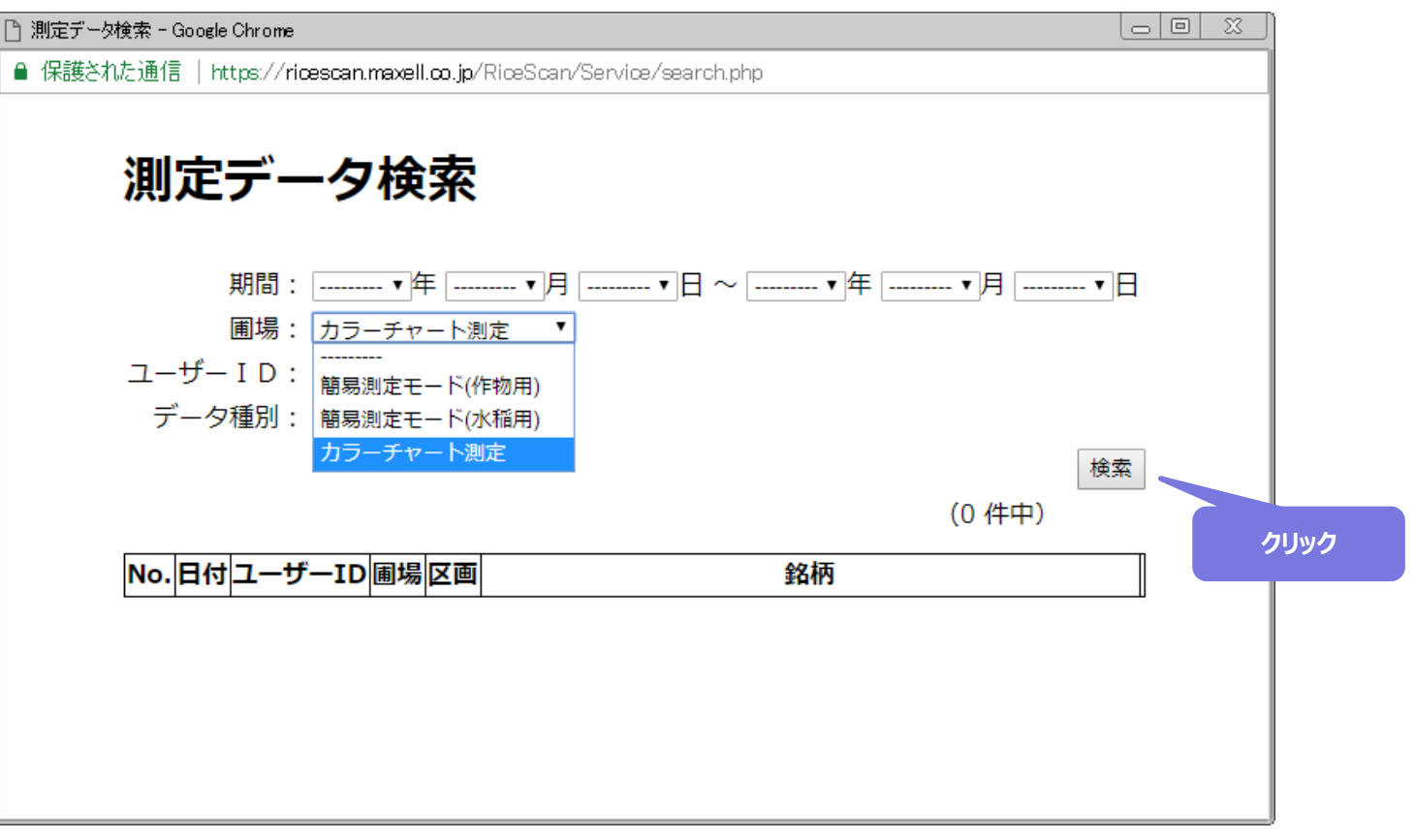

測定データ検索(データ表示) 3

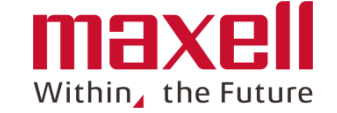

#### 2. 検索条件で結果を出力します。(1画面で最大30件表示します) 3.表の右の≪詳細≫をクリックすると、測定結果および画像を表示します。(別ウインドウ)

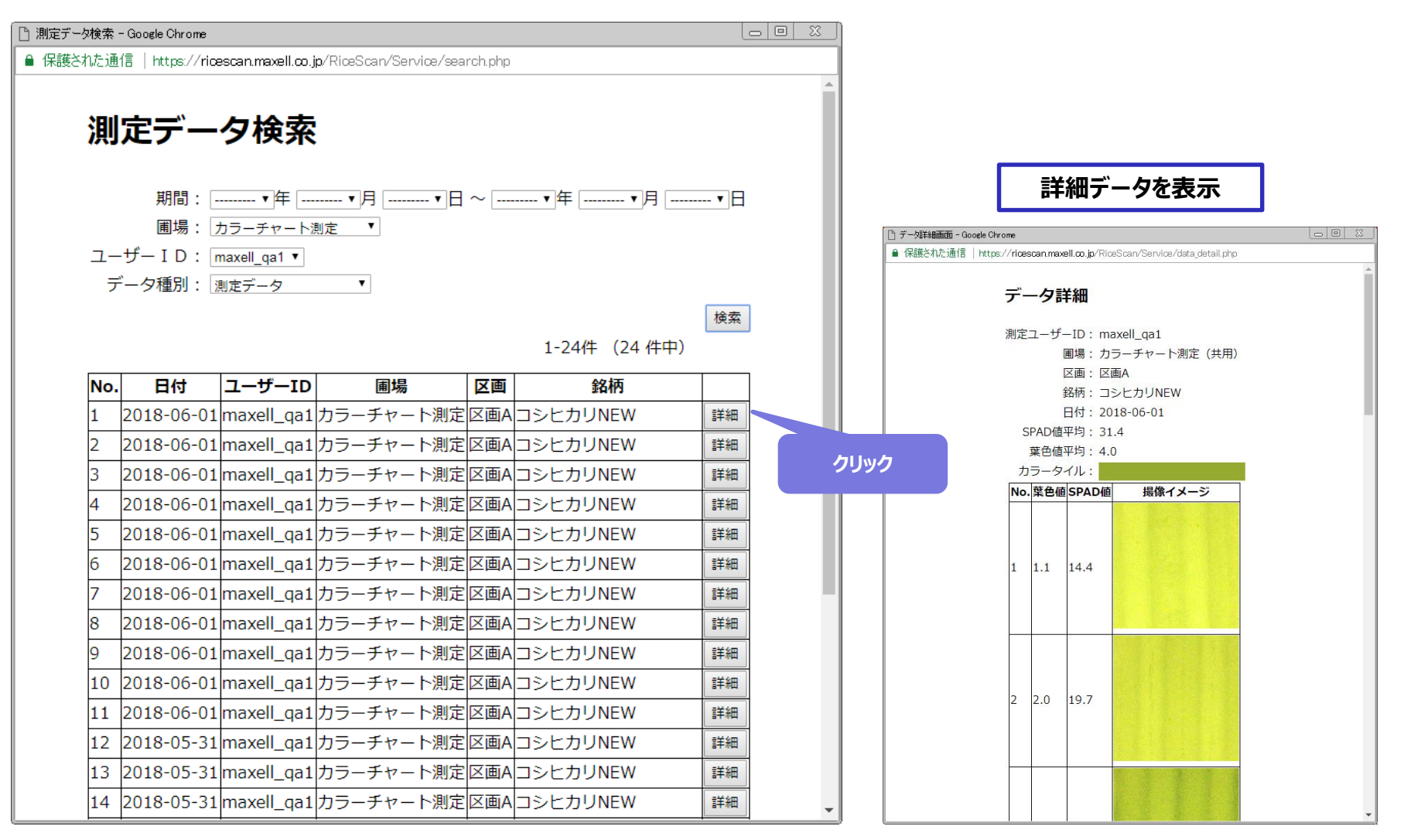

7

】 測定データダウンロード

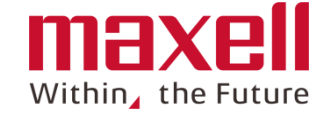

#### 1. 保存されたデータを検索し、表示およびダウンロードします。

#### 2. 設定後 < 検索 >> をクリックします。

 ・期間:年月日で範囲を指定できます。(指定しない場合は全期間分の結果を出力します)
 ・ほ場:検索したいほ場を指定します。(指定しない場合は全ほ場分の結果を出力します)
 ・ユーザーID:デバイスIDでログインした場合は、デバイスIDを表示します。
 契約者IDでログインした場合、同契約者ID内のデバイスIDの選択ができます。(指定しない場合は 全デバイスID出力します。)

・データ種別: 測定データを選択します。

| 「□ 測定データダウンロード - Google Chrome                                        |               | )      |     |
|-----------------------------------------------------------------------|---------------|--------|-----|
| ● 保護された通信   https://ricescan.maxell.co.jp/RiceScan/Service/search.php |               |        |     |
| 測定データダウンロード                                                           |               |        |     |
| 期間:                                                                   | ]日            |        |     |
| 圃場:                                                                   |               |        |     |
| ユーザー I D: maxell_qa1 ▼                                                |               |        |     |
| データ種別: 測定データ                                                          |               |        |     |
| 検                                                                     | 索             |        |     |
| - 括ダウンロー                                                              | 7             | クリック   |     |
| 一見に衣示中のナーダを一招でダウノレートしょう                                               | ·•<br>        |        |     |
|                                                                       |               |        |     |
|                                                                       |               |        |     |
|                                                                       |               |        |     |
|                                                                       |               |        |     |
|                                                                       |               |        |     |
| L                                                                     | IL PINITIC PL | sorved | Con |

測定データダウンロード

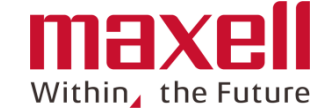

9

#### 2. 検索条件に従って、結果をリストします。ファイルはZIP形式で保存します。

- «一括ダウンロード»:リスト表示分をダウンロードします。(最大30件)
- 《全件ダウンロード》:保存されたデータを全件ダウンロードします。
- «ダウンロード»:指定したデータを1件ダウンロードします。
- «詳細»: 指定した測定データを表示します。

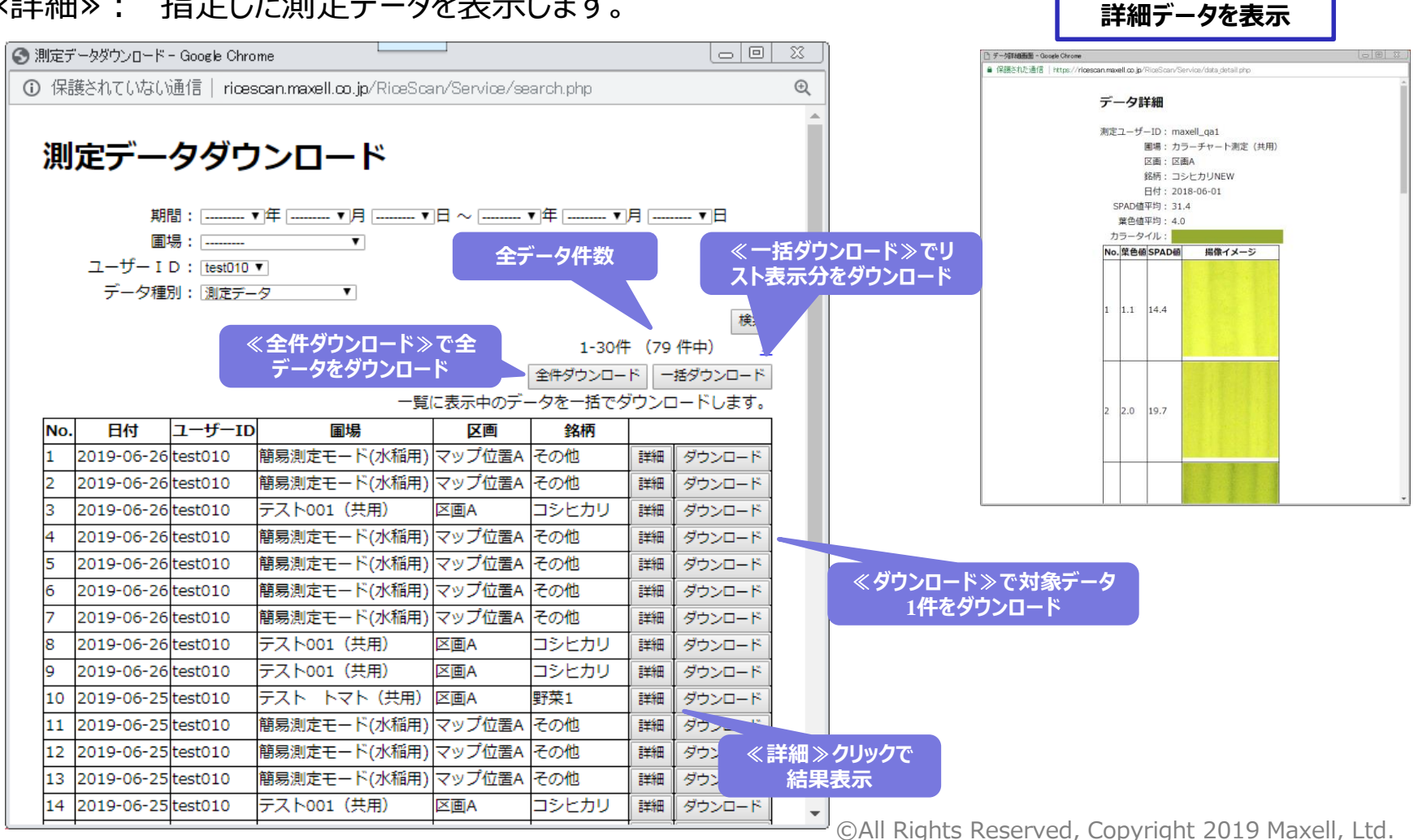

- 1. レポート作成を行います。
- 2. ほ場、区画、日付(測定日)を選択します。(最大8件まで選択できます。)
- 3. «レポート作成»をクリックします。
- 4. csv形式でファイルを出力します。

| 🗋 レポート作成画面 - Google Chro | me   |                                  |            |           |               |
|--------------------------|------|----------------------------------|------------|-----------|---------------|
| ■ 保護された通信   https://     | riœs | <b>can.maxell.co.jp</b> /RiceSca | n/Serviœ/r | eport.php |               |
|                          |      | レポート                             | 、作成        | Ì         |               |
|                          | No.  | 圃場                               | 区画         | 日付        |               |
|                          | 1    | •                                | · v        | ¥         |               |
|                          | 2    | •                                | •          | •         | 出力したいデータのほ場名、 |
|                          | 3    | •                                | *          | ¥         | 区画名、日付を選択します。 |
|                          | 4    | •                                | ▼          | ¥         |               |
|                          | 5    | •                                | •          | ▼         |               |
|                          | 6    | •                                | ▼          | ▼         |               |
|                          | 7    | •                                | ▼          | ▼         |               |
|                          | 8    | •                                | ▼          | ▼         |               |
|                          |      |                                  | レオ         | (一ト作成)    |               |
|                          |      |                                  |            |           | クリック          |
|                          |      |                                  |            |           |               |

Within, the Future

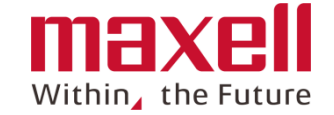

- 1. 当年の測定データと指定年のデータを用いて、葉 色値またはSPAD換算値を比較したグラフを表示 します。
- 2. 設定は右表を参照ください。

€

| 🕄 過去データ比較画面 - Goo | gle Chrome       |                  |                |       |
|-------------------|------------------|------------------|----------------|-------|
| ◎ 保護されていない通信      | i   ricescan.max | ell.co.jp/RiceSc | an/Service/com | ıp… € |
|                   | 過去デ-             | -タ比較             |                |       |
| 1                 | 比較年              |                  | -              |       |
|                   | ユーザーID圃場         | 区面               |                |       |
| [                 | <b>T</b>         | - <b>T</b>       | •              |       |
|                   |                  | 更新               | ŧ              |       |
|                   | ■基準年 ■比!         | 靫年<br>≢≂∉ ⊬林ギーム  | 7              |       |
|                   | ▼                | - ▼ 葉色値 ·        | ,<br>,         |       |
|                   | グラフ作成            | (年) グラフ作成        |                |       |
|                   | 比較する測定日を説        | 選択してください。        |                |       |
|                   | 基準年測定日           | 比較年測定日           |                | クリック  |
|                   | <b>V</b>         | · <b>v</b>       |                |       |
|                   | T                | T                |                |       |
|                   | Y                | · •              |                |       |
|                   | <b>T</b>         | <b>T</b>         |                |       |
|                   | <b>T</b>         | · ¥              |                |       |
|                   | <b>T</b>         | · T              |                |       |
|                   | ······ •         | T                |                |       |
|                   | T                | T                |                |       |
|                   | <b>T</b>         | *                |                |       |
|                   | <b>T</b>         | <b>T</b>         |                |       |
|                   |                  |                  |                |       |

| 項目<br>(※は必須) | 内容                                                                    |
|--------------|-----------------------------------------------------------------------|
| 比較年          | 比較を行う年を選択します                                                          |
| ユーザーID       | 比較を行うデバイスIDを表示します。契約者IDでログイ<br>ンした場合は、自身に紐づいているデバイスIDから選択<br>できます     |
| ほ場           | 比較を行うほ場名を選択します                                                        |
| 区画           | 比較を行う区画名を選択します                                                        |
| 基準年          | グラフで表示するデータの測定年をリストから選択します                                            |
| 比較年          | グラフで表示するデータの測定年をリストから選択します                                            |
| 基準年測定日       | 指定した年、ほ場名、区画名のデータの測定日がリスト<br>されます。リストから表示したい日を選択します。<br>最大12データ選択できます |
| 比較年測定日       | 指定した年、ほ場名、区画名のデータの測定日がリスト<br>されます。リストから表示したい日を選択します。<br>最大12データ選択できます |
| 比較データ        | 葉色値またはSPAD値の表示の選択をします                                                 |
| 更新           | 検索項目の変更により、選択可能なリスト内容を更新<br>します                                       |
| グラフ作成(年)     | 当該年の対象ほ場・区画の全データをグラフ表示します。                                            |
| グラフ作成        | グラフを作成表示します                                                           |

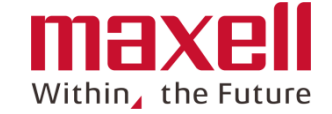

- 1. 指定した2地点の当年のデータを用いて、葉色値 またはSPAD換算値を比較したグラフを表示します。
- 2. 設定は右表を参照ください。

| )測定地点間データ比較画面 - Google Ch                 | rome                                      |              |
|-------------------------------------------|-------------------------------------------|--------------|
| <ol> <li>保護されていない通信   ricescar</li> </ol> | . <b>maxell.co.jp</b> /RiceScan/Service/c | omp_hoj··· 🔍 |
| 測定地点                                      | 「間データ比較                                   |              |
| ■比較基準                                     | ■比較対象                                     |              |
| ユーザーID                                    | ユーザーID                                    |              |
| ▼                                         | T                                         |              |
| 圃場                                        | 圃場                                        |              |
| ▼                                         | T                                         |              |
| 区画                                        | 区画                                        |              |
| ▼                                         | ¥                                         |              |
| 比較データ<br>( <u></u> 葉色値                    | 更新<br>グラフ作成 (年) グラフ作成                     |              |
| 比較する測定日を遵択<br> <br>基準デーク測定日               | してください。<br>▼<br>比較データ測定日                  | クリック         |
| ▼                                         |                                           |              |
| <b>T</b>                                  | ·                                         |              |
| <b>T</b>                                  |                                           |              |
|                                           |                                           |              |
| ▼                                         | <b>T</b>                                  |              |
| ▼                                         |                                           |              |
| ▼                                         |                                           |              |
| T                                         |                                           |              |
| T                                         |                                           |              |
| T                                         |                                           |              |
| <b>T</b>                                  | <b>T</b>                                  |              |
| ▼                                         | <b>T</b>                                  |              |
|                                           |                                           |              |

| 項目<br>(※は必須) | 内容                                                                |
|--------------|-------------------------------------------------------------------|
| ユーザーID       | 比較を行うデバイスIDを表示します。契約者IDでログイ<br>ンした場合は、自身に紐づいているデバイスIDから選択<br>できます |
| ほ場           | 比較を行うほ場名を選択します                                                    |
| 区画           | 比較を行う区画名を選択します                                                    |
| 比較データ        | 葉色値またはSPAD値の表示の選択をします                                             |
| 年            | 表示する測定日の年を選択します                                                   |
| 基準データ測定日     | データの比較を行う、基準区画の測定日を選択します                                          |
| 比較データ測定日     | 同じ行で選択した基準データ測定日のデータに対して<br>データの比較を行う測定日を選択します                    |
| 更新           | 検索項目の変更により、選択可能なリスト内容を更新<br>します                                   |
| グラフ作成(年)     | 当該年の対象は場・区画の全データをグラフ表示します。                                        |
| グラフ作成        | グラフを作成表示します                                                       |

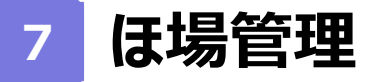

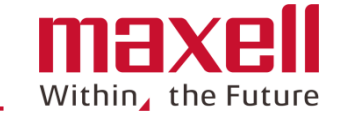

- 1. ほ場登録、編集、削除を行います。
- 2. 新たにほ場を登録する場合は、《新規登録》をクリックします。 登録済みのほ場の内容を変更する場合は《編集》をクリックします。 登録済みのほ場を削除する場合は、《削除》をクリックします。 (なお、ユーザーIDが"admin"となっているほ場は編集、削除不可です)

| □ 圃場管理画面 - Google Chrome □ 図 2 |                                 |                                   |                    |    |    |  |
|--------------------------------|---------------------------------|-----------------------------------|--------------------|----|----|--|
| ● 保護された通信                      | 🗄   https:// <b>ricescan</b> .m | <b>naxell.co.jp</b> /RiceScan/Sen | rice/hojyo_list.pl | np |    |  |
| <b>Ħ</b>                       |                                 | 1-3件                              | (3 件中)             |    |    |  |
| N                              | o. 圃場名                          | ユーザーID                            | 個人/共用              |    |    |  |
| 1                              | 簡易測定モード                         | (作物用) admin                       | 共用                 | 編集 |    |  |
| 2                              | 簡易測定モード                         | (水稲用) admin                       | 共用                 | 編集 |    |  |
| 3                              | カラーチャート                         | 测定 maxell_qat                     | . 共用               | 編集 | 削除 |  |
|                                |                                 |                                   |                    |    |    |  |
|                                |                                 |                                   |                    |    |    |  |
|                                |                                 |                                   |                    |    |    |  |

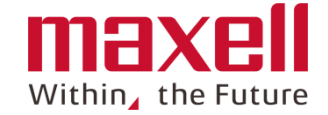

### 1. 画面に従って登録または編集をします。

| 🗋 圃場編集 - Google Chrome |         |                            |                          |                  |
|------------------------|---------|----------------------------|--------------------------|------------------|
| ■ 保護された通信   https:     | //riœsc | an.maxell.co.jp/RiceScan/S | °ervice∕hojyo_detail.php |                  |
|                        |         |                            |                          |                  |
| 圃場編集                   |         |                            |                          |                  |
|                        |         |                            |                          |                  |
|                        |         |                            |                          | 保存 キャンセル         |
| 圃場ID:                  | 新規      |                            |                          |                  |
| ユーザーID :               | maxel   | l da1                      |                          |                  |
| 圃場名:                   |         |                            | 個人用/共用設定:                | ·<br>井田 <b>▼</b> |
|                        | 圃場名和    |                            | 名、及び「デフォルトの圃場」           | 共用               |
|                        | 緯度      | 経                          | 度                        | 個人用              |
| マップ位置1:                | 0       | 0                          |                          |                  |
| マップ位置2:                | 0       | 0                          |                          |                  |
| マップ位置3:                | 0       | 0                          |                          |                  |
| マップ位置4:                | 0       | 0                          |                          |                  |
| 住所:                    |         |                            |                          |                  |
| 面積:                    |         | 步                          | T                        |                  |
|                        | 種別      | 銘                          | 柄                        | その他の銘柄           |
| 品種:                    | 水稲      | ▼                          | <b>T</b>                 |                  |
| 坪当たり株数:                |         |                            |                          |                  |
| SPAD換算值:               | 換算値     | を使用しない ▼                   |                          |                  |
| コメント・                  |         |                            |                          |                  |
|                        |         |                            |                          | z                |
| 区画数:                   | 1       | ۲                          |                          |                  |
|                        | 区画      | 名称                         | 緯度                       | 経度               |
|                        | 区面A     | 区画A                        | 0                        | 0                |
|                        | 区画B     | 区画B                        | 0                        | 0                |
|                        | 区画C     | 区画C                        | 0                        | 0                |
|                        | 区画D     | 区画D                        | 0                        | 0                |
|                        | 区画E     | 区画E                        | 0                        | 0                |
|                        | 区画F     | 区画F                        | 0                        | 0                |
|                        | 区画G     | 区画G                        | 0                        | 0                |
|                        | 区面H     | 区画王                        | 0                        | 0                |
|                        | 区画I     | 区画                         | 0                        | 0                |
|                        | 区面)     | 区画J                        | 0                        | 0                |
|                        |         |                            |                          |                  |

| 項目<br>(※は必須)  | 内容                                                                                                    |
|---------------|----------------------------------------------------------------------------------------------------|
| ※ほ場名          | 全角30文字まで<br>すでに使用中の名前は使えません                                                                           |
| 個人用/共用        | "共用"に設定すると同じ契約者ID内で<br>登録したほ場が共用できます。"個人用"<br>に設定するとそのデバイスIDでのみで利用<br>可となります。<br>契約者IDで作成すると"共用"になります |
| マップ位置 1<br>~4 | ほ場位置のGPSを登録します。(マップア<br>プリを使って緯度、経度を入力します)<br>これを登録することで、スマホアプリの«絞り<br>込み»機能が使えます。                    |
| 住所            | 住所を登録します                                                                                              |
| 面積            | 面積(数値)を登録します。<br>また、単位を選択します。                                                                         |
| ※品種           | 登録済の品種、銘柄を一覧から選択しま<br>す。                                                                              |
| 坪当たり株数        | 株数を入力します。                                                                                             |
| SPAD換算値       | SPAD換算値をリストから選択します。<br>(追加登録は弊社までご連絡ください。<br>登録手続きをおこないます。)                                           |
| コメント          | コメントを入力します。スマホ画面のメイン<br>画面の下のコメント欄に表示されます。                                                            |
| 区画数           | 同一ほ場で複数の地点を設定できます。<br>1~10か所                                                                          |
| 区画位置A~J       | 区画名称の入力ができます。白色部分の<br>み登録、編集可です。白色部分は区画<br>数の設定値に連動します                                                |

14 Rights Reserved, Copyright 2019 Maxell, Ltd.

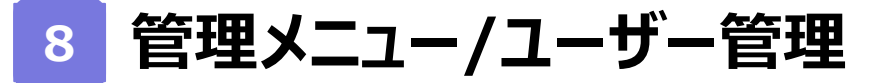

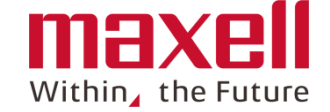

- 1. 契約者IDおよびこのIDに紐付いた契約者IDとデバイスIDを一覧表示します。
- 2. 契約者レベルはパスワード変更および登録情報編集(作物品種編集)ができます
- 3. 利用者レベル (デバイスID)のパスワードを変更できます

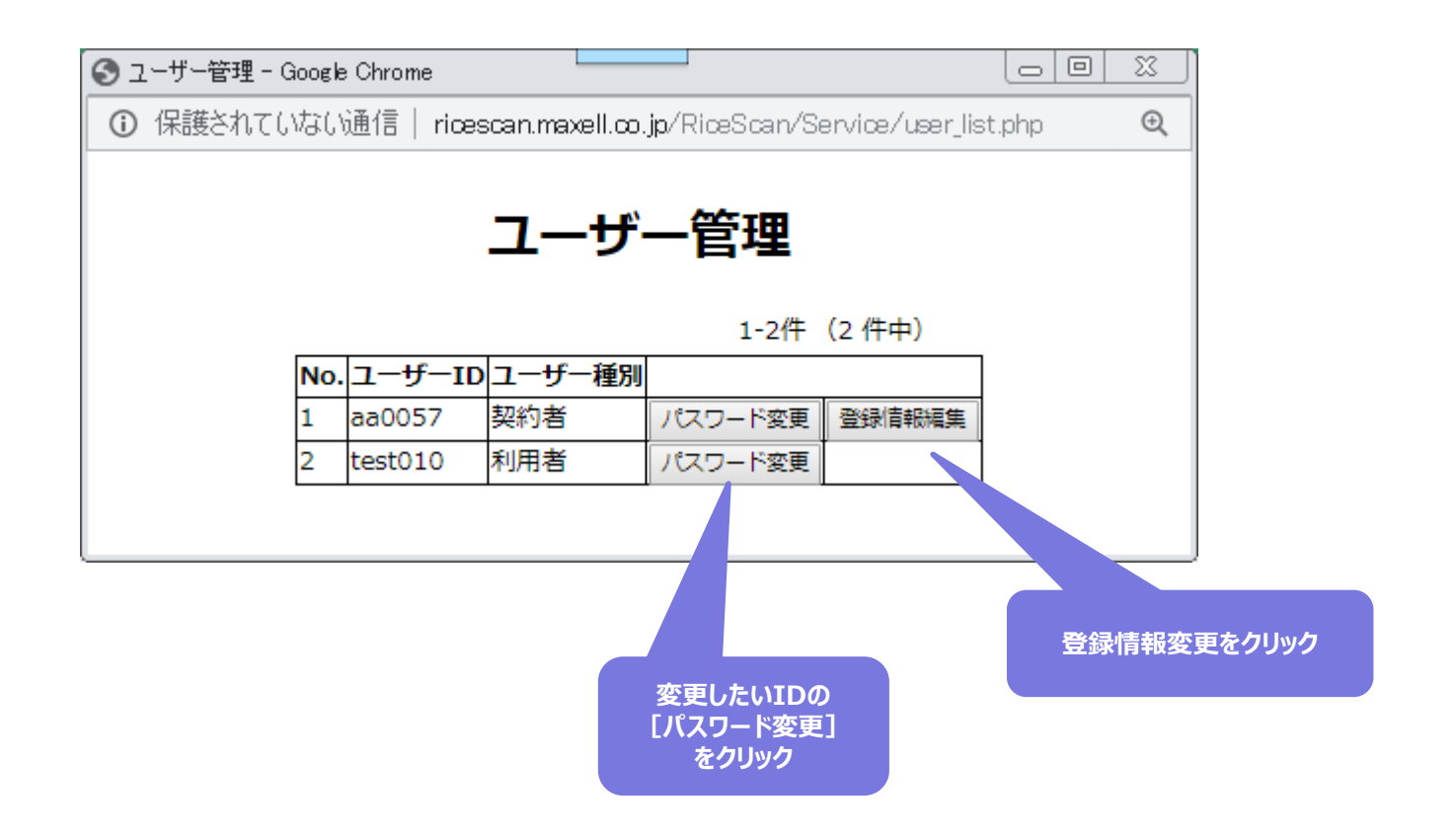

# 8-1 登録情報変更(作物品種編集(登録追加、削除)) maxel within the Future

■ ほ場登録の際に設定する作物および品種は契約者ID毎に設定しています。
 ■ 作物品種リストを編集することで、生産されている作物/品種が登録できます。

| 🚱 ユーザー登録情報編集画                                                         | i面 - Goo    | ogle Chrome                           |          |          | Le       |   |
|-----------------------------------------------------------------------|-------------|---------------------------------------|----------|----------|----------|---|
| ① 保護されていない通信   ricescan.maxell.co.jp/RiceScan/Service/userId_edit.php |             |                                       |          |          |          | Ð |
| ユーザー登録情報編集                                                            |             |                                       |          |          |          |   |
|                                                                       |             |                                       |          | 保存 キャンセ  | าเ       |   |
|                                                                       | ユーザ<br>ロ作物: | ーID:aa0057<br>種別:契約者<br>指定(契約者に紐付ける作物 | を指定)     |          |          |   |
| 作物 品種                                                                 |             |                                       |          |          |          |   |
|                                                                       | 選択          | 作物                                    | 品種       |          |          |   |
|                                                                       |             | その他                                   | その他      |          | <b>A</b> |   |
|                                                                       |             | 作物                                    | その他      |          |          |   |
|                                                                       |             | 果樹                                    | その他葉(果樹) |          |          |   |
|                                                                       |             | 果樹                                    | 果樹1      |          |          |   |
|                                                                       |             | 水稲                                    | あきたこまち   |          |          |   |
|                                                                       |             | 水稲                                    | あさひの夢    |          | -        |   |
|                                                                       |             |                                       |          | 選択した作物を削 | 除        |   |
|                                                                       |             |                                       |          |          |          |   |
|                                                                       |             |                                       |          |          |          |   |

©All Rights Reserved, Copyright 2019 Maxell, Ltd.

8-2 パスワードを変更する(契約者IDでログイン時のみ)

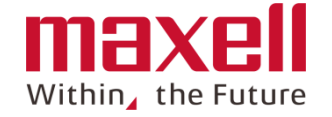

新しいパスワードを入力し、設定後、<<保存>>をクリックします。

なお、ログインパスワードは本Webアプリへのログインのためのパスワード、データ登録用パスワード はスマホアプリに認証設定のデバイスIDのパスワードです。 変更後は、携帯端末アプリのパスワードの変更が必要です。 (初期値は両方とも個装ケースおよび取扱説明書表紙の管理情報記載のパスワードです。)

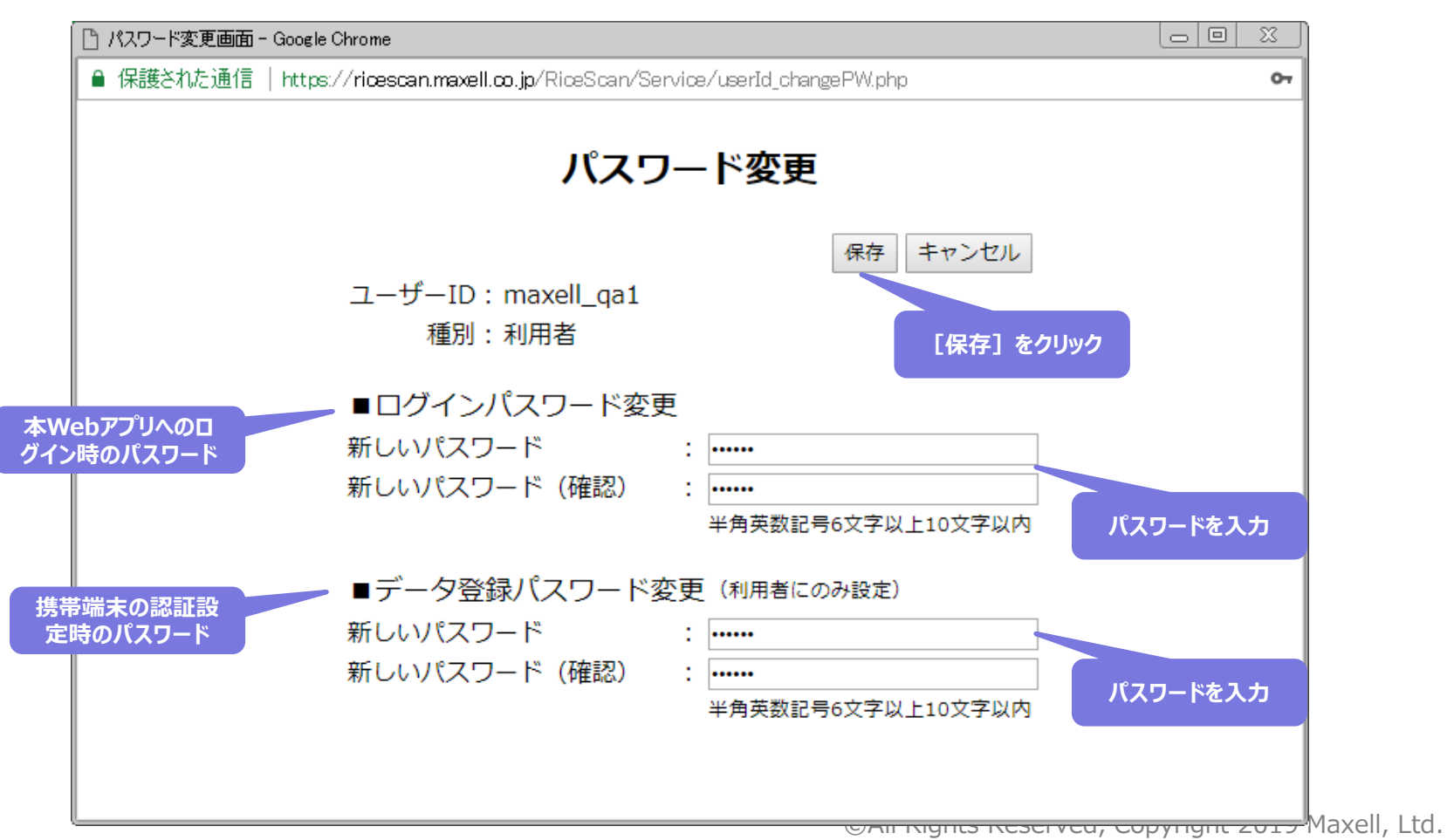

17